# Manual de Audiovisuales

#### Verificaciones previas

- 1. *Interruptor general* en el Panel lateral (Fig 1) a la derecha del armario-mesa, si está activado se ilumina un piloto de color rojo, si no activarlo.
- 2. **PRESENTATION SWITCHER**, (Fig. 3) es un dispositivo que está en el armario de la esquina (bajo la pantalla de proyección) y debe estar encendido porque es el que selecciona el origen de la imagen que reproducirá el proyector

#### **Figuras**

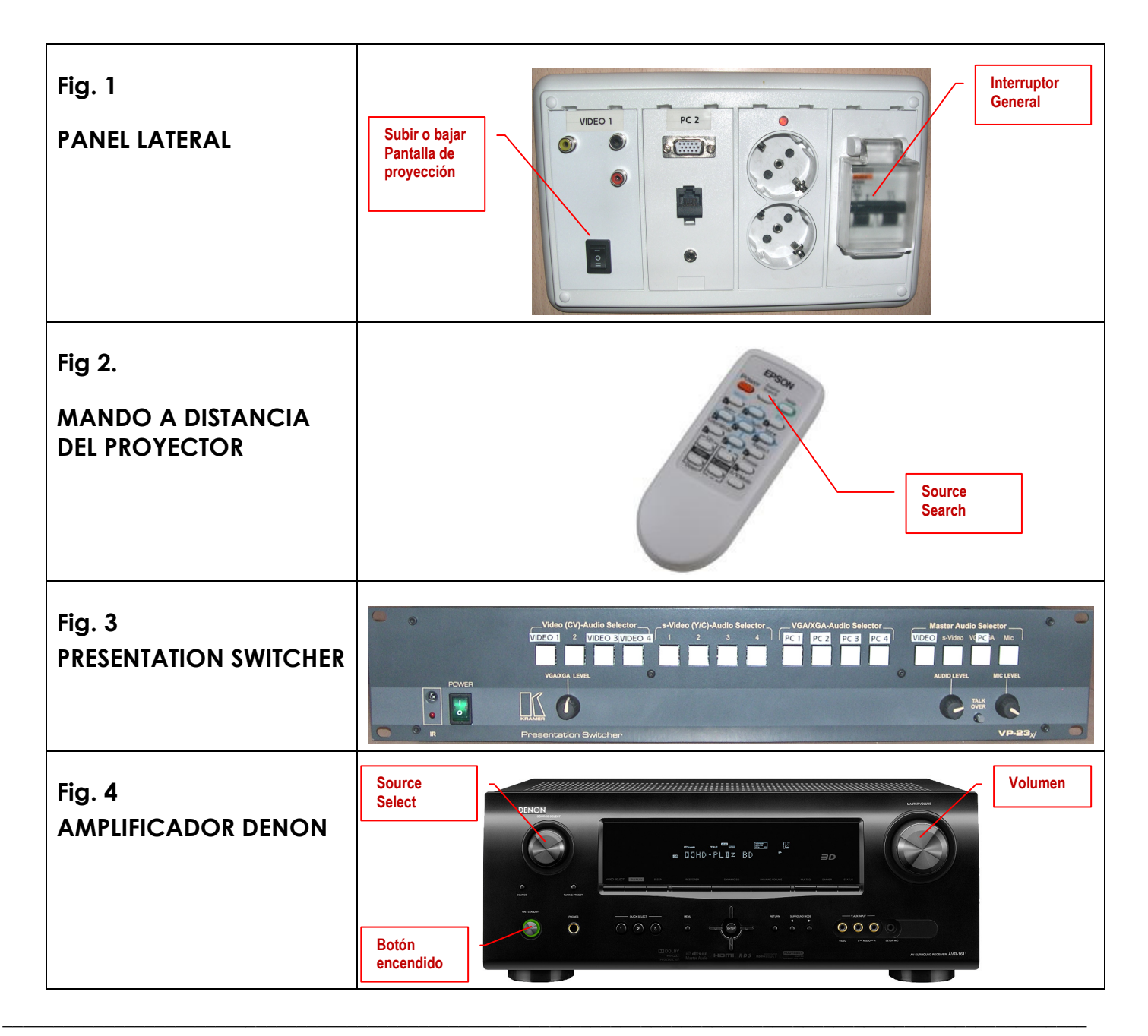

# Ordenador de la sala

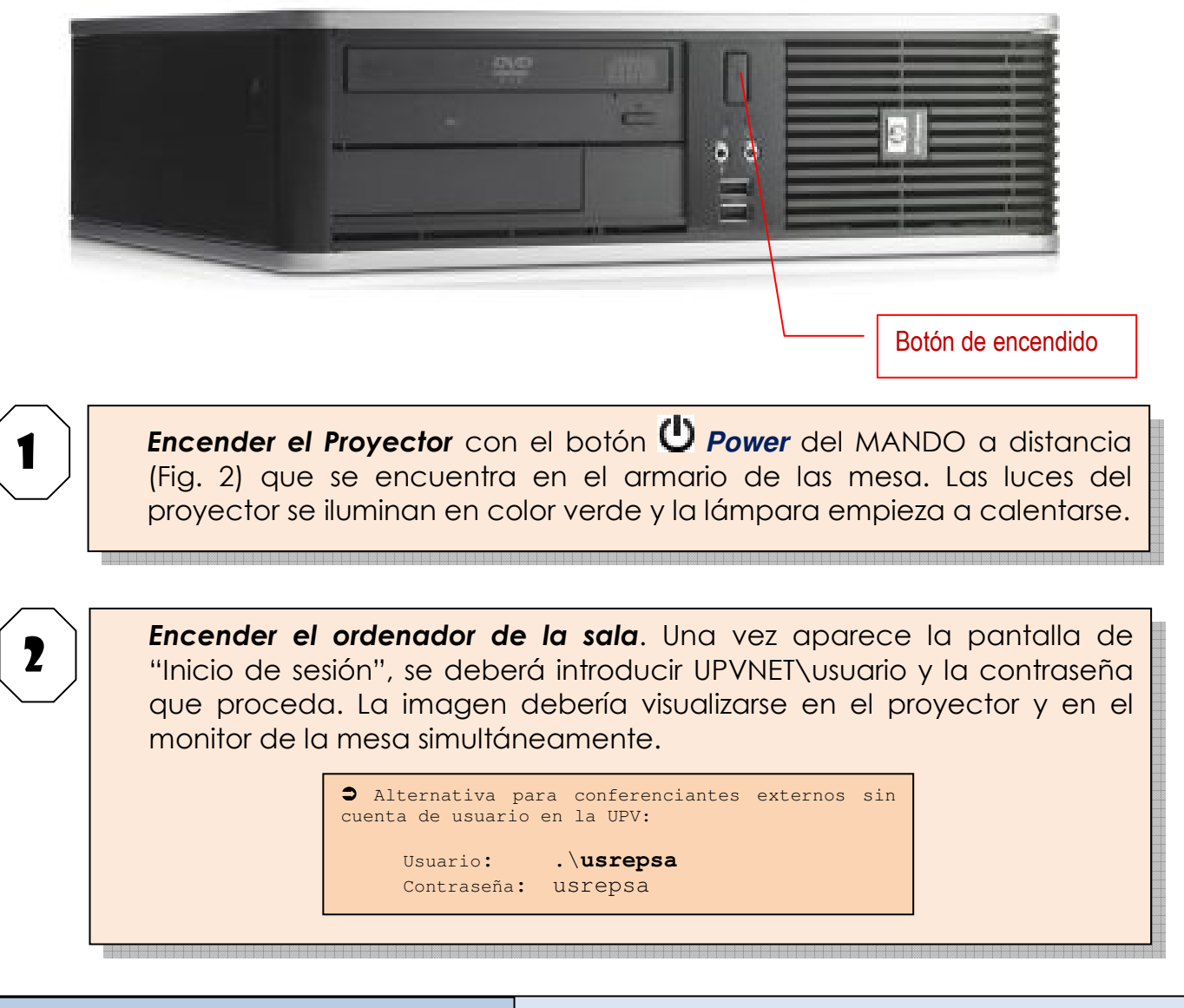

SI NO APARECE LA IMAGEN EN PANTALLA

Seleccionar origen:

- Pulsar los botones etiquetados como PC1 y PC en el dispositivo PRESENTATION SWITCHER (Fig. 3).
- Cambiar desde el botón Source Search del MANDO a distancia del proyector la fuente de entrada para que sea "Ordenador1".

OPCIONAL

En caso de necesitar mayor calidad de sonido podemos encender el amplificador DENON (Fig.4) y poner el **Source Select** en posición "**SAT/CBL**"

# **Reproductor de DVD – Vídeo VHS**

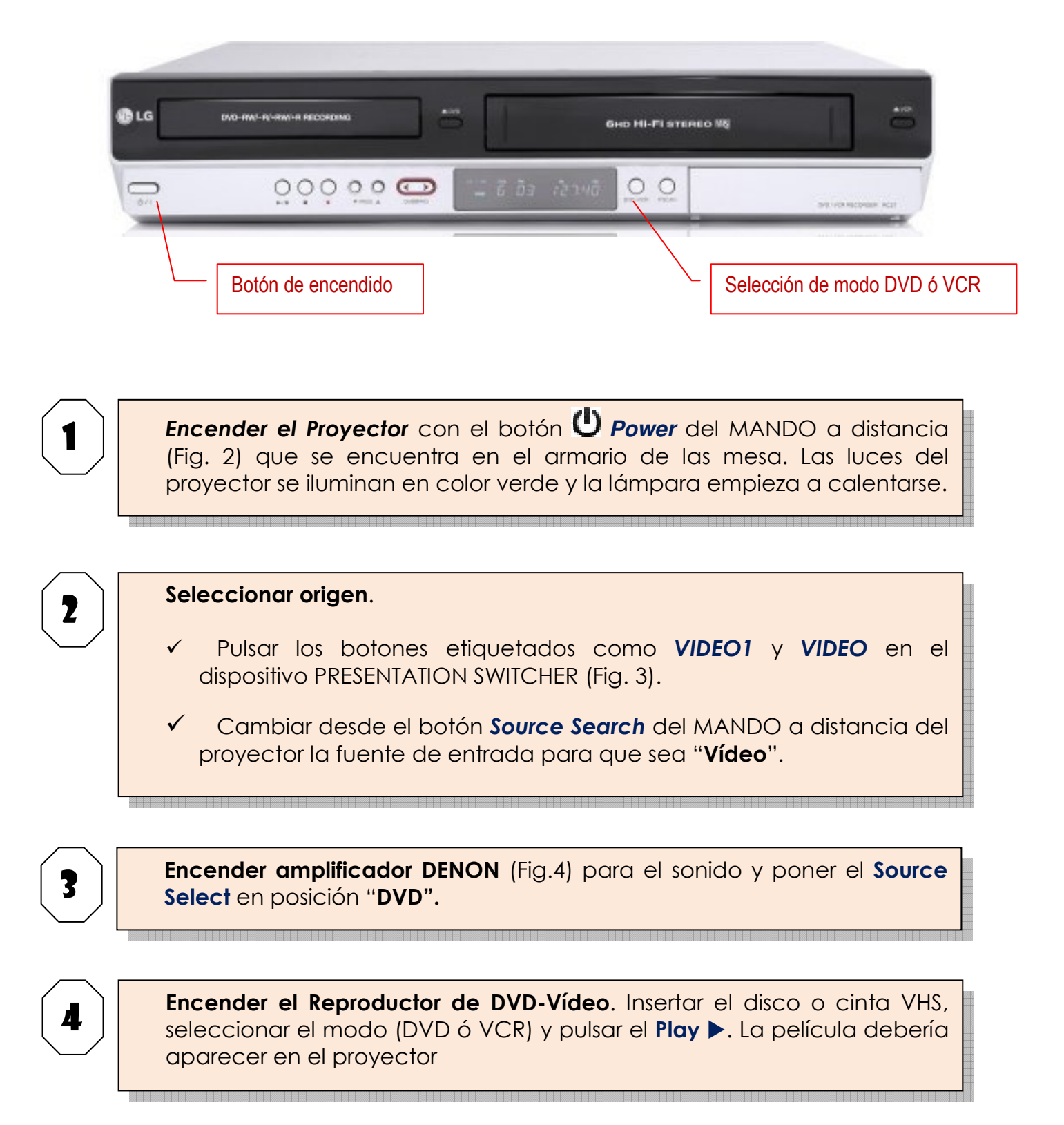

# Conexión de un ordenador portátil

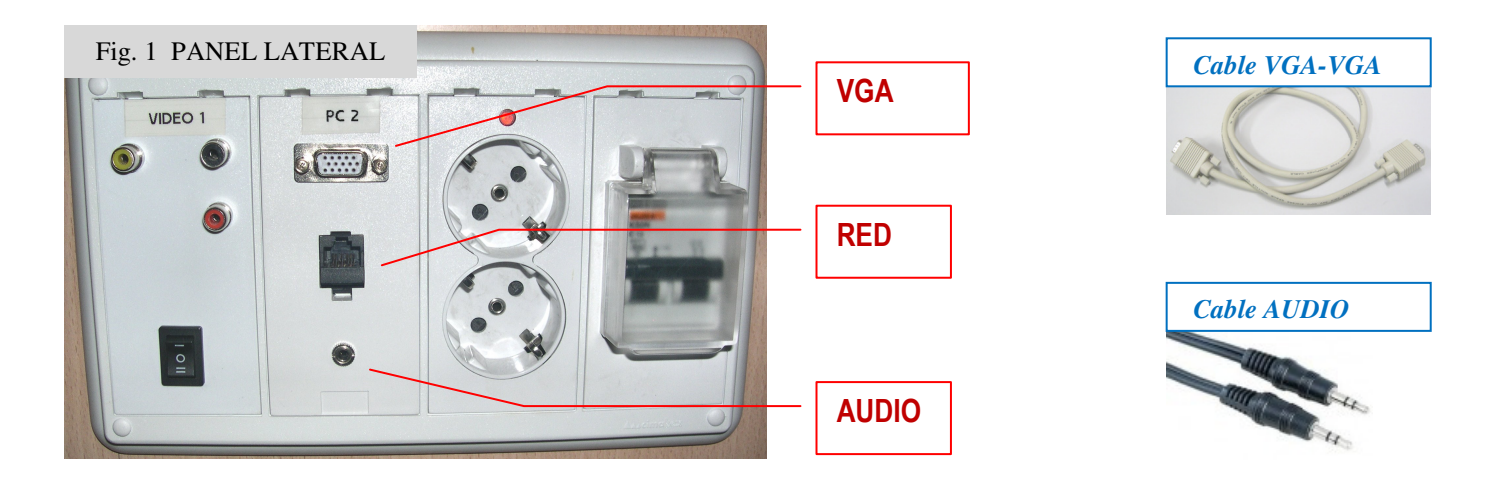

**Conectar Cable VGA-VGA** a la salida 🖵 del portátil y a la toma **VGA** del Panel lateral de la mesa (Fig. 1)

(Opcional) Conectar Cable de AUDIO a la salida de auriculares de la portátil y a la toma AUDIO del Panel lateral de la mesa.

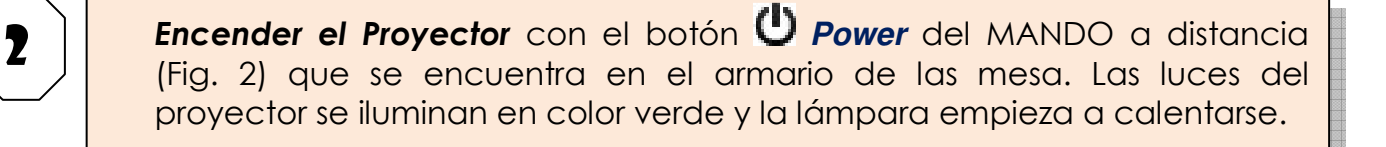

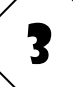

#### Seleccionar origen.

- ✓ Pulsar los botones etiquetados como PC2 y PC en el dispositivo PRESENTATION SWITCHER (Fig. 3).
- Cambiar desde el botón Source Search del MANDO a distancia del proyector la fuente de entrada para que sea "Ordenador1".

4

Encender el portátil. Una vez en marcha hay que activar la salida VGA para que la imagen se vea tanto en la pantalla del portátil como en el proyector.

Esto dependerá de la marca y modelo del portátil, en algunos es automático, otros usan una combinación de teclas (Ej. Fn + F5), en otros hay que entrar en "Propiedades de pantalla" y activar la salida externa, etc.

### Al finalizar la sesión:

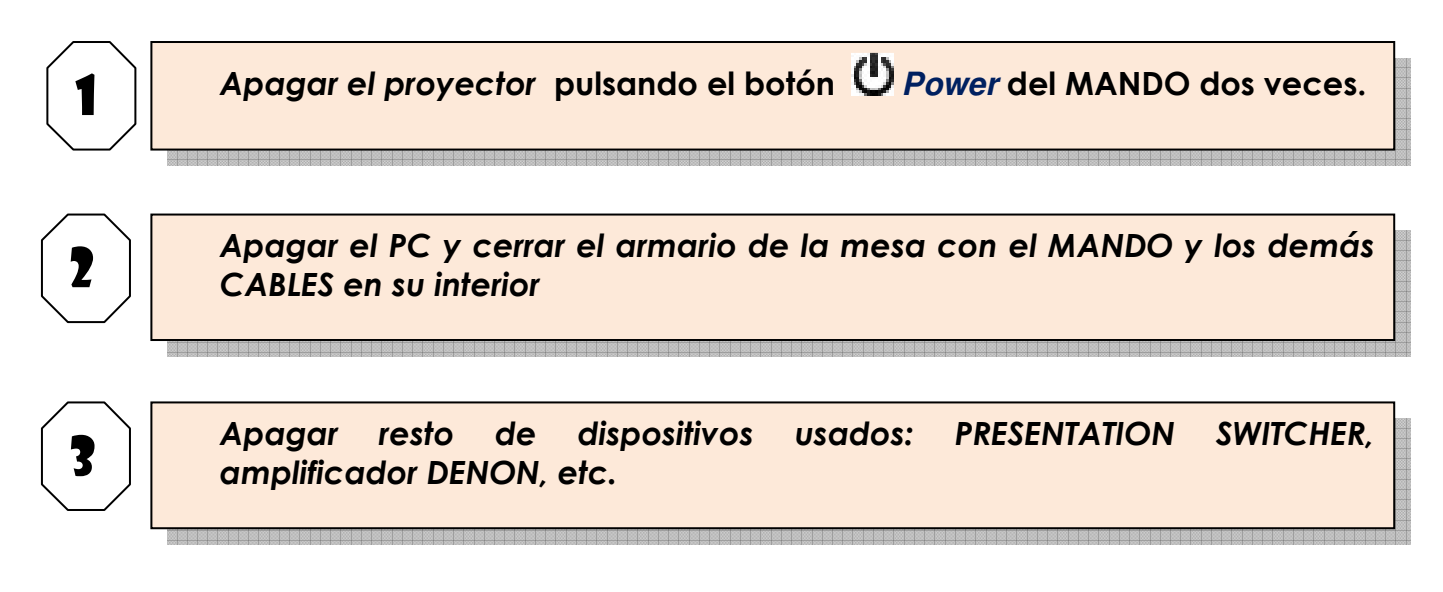

#### Apuntes finales:

- Si conectamos el portátil en alguno de los paneles <u>PC 3</u> y <u>PC 4</u> de la mesa de reuniones hay que seleccionar el origen correspondiente en el PRESENTATION SWITCHER (Fig. 2).
- Al cambiar el canal (Source Select) del Amplificador DENON tarda unos segundos en reproducir el sonido.